## **Frequently Asked Questions**

"I can't log on": If you have forgotten your username, please *click <u>here</u>*. If you are still having trouble, please email connect@ccas.net for further assistance.

"I need an invoice": You can access our *invoice here*. If you have questions or require a more detailed or personalized invoice, please follow these steps:

Once you log in, you will be directed to your Welcome Page. Click the MEMBERSHIP RENEWAL link in the Members-Only Pages box, to process your renewal. Instead of filling out your credit card information, click "invoice" and submit. It will automatically generate a detailed invoice for you. If you need additional assistance, please contact the CCAS office at connect@ccas.net.

**"Who is the billing contact":** Whoever was listed as <u>Dean</u> of the <u>paying unit</u> last year is currently listed as the billing contact. If you would like to change the billing contact to someone else this year, please contact connect@ccas.net.

## "How do I make updates to my account":

**NEW FEATURE** - Changes in deans can be entered into the database by the billing contact. You can now add, remove, and edit individuals. VERIFY MEMBERSHIP INFORMATION by logging into your billing contact's membership account. Next, click the link at the top left area of your Welcome Page, "Org Profile," and then "Individuals" on the next page, members of your decanal team can be updated here. Do not overwrite member information but instead use "Add New" and click the X to "Make Inactive." *Note* that associate and assistant deans are eligible for membership at no additional charge. *Note* that if you make a dean who was listed as a billing contact inactive, you will first have to add the new dean and designate them as billing contact. Please make sure to provide the new dean's name, title, email, and academic discipline. To add them to the listserv, click "edit" individual, "settings", then "directory settings" and click "all directories" for each one listed. If your university has more than one college, make sure to edit that individual's address and under the "location" tab select the college they belong to.